### NEW DIGITAL BANKING HOW TO ADD A BILL & CHOOSE NOTIFICATIONS

Merck Sharp & Dohme FCU

| ashboard  | Accounts | Financial Planning | Transfer & Pay  | Tools C | pen a Deposit / Loan account |   |
|-----------|----------|--------------------|-----------------|---------|------------------------------|---|
| 3ill Pa   | У        |                    |                 |         |                              | E |
|           |          |                    |                 |         |                              |   |
| Bill Cent | ter      | Searc              | h for a payment | ٩)      |                              |   |

# **Bill Pay**

Click on the Transfer & Pay Tab and then click on **Bill Pay**.

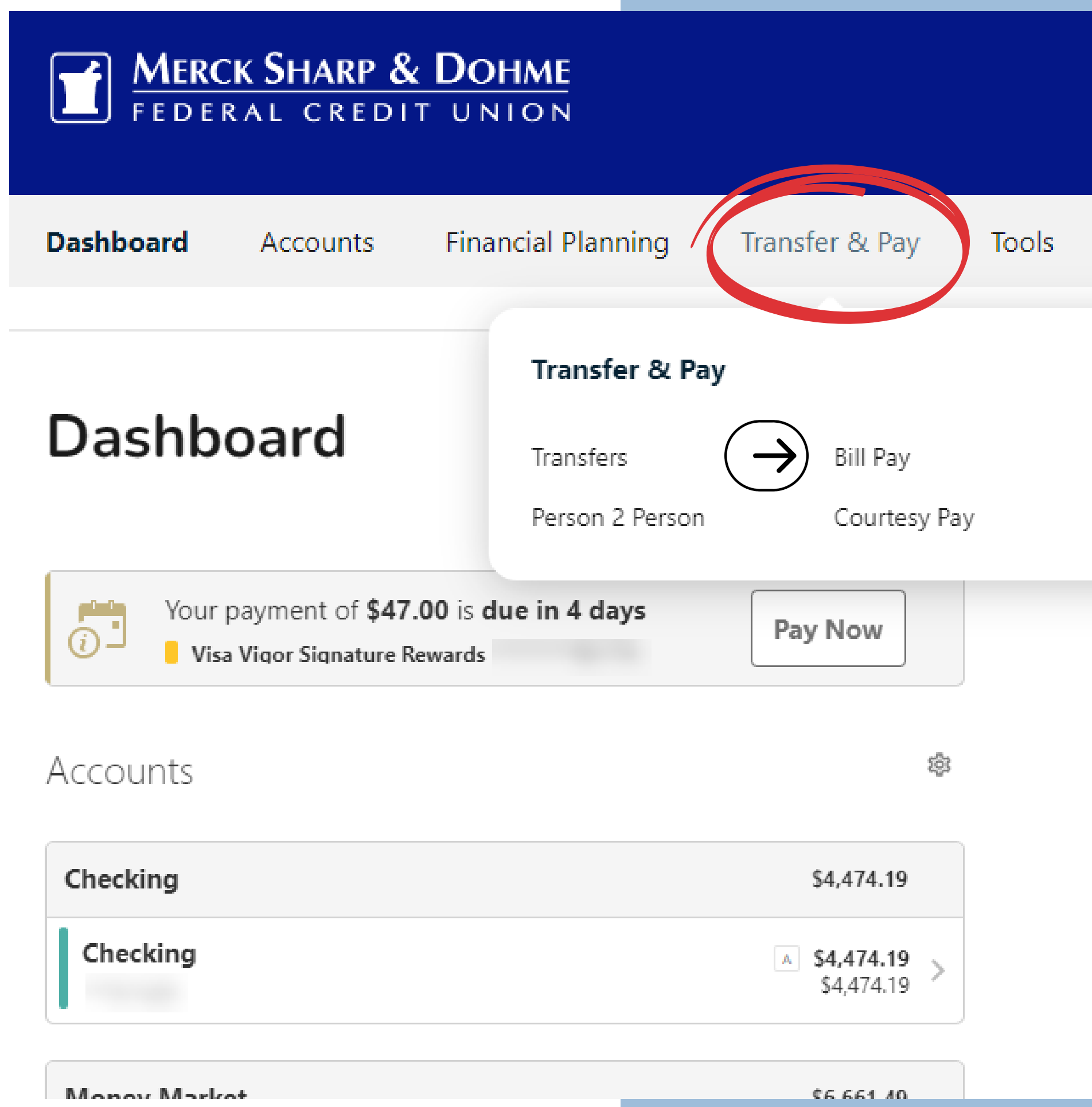

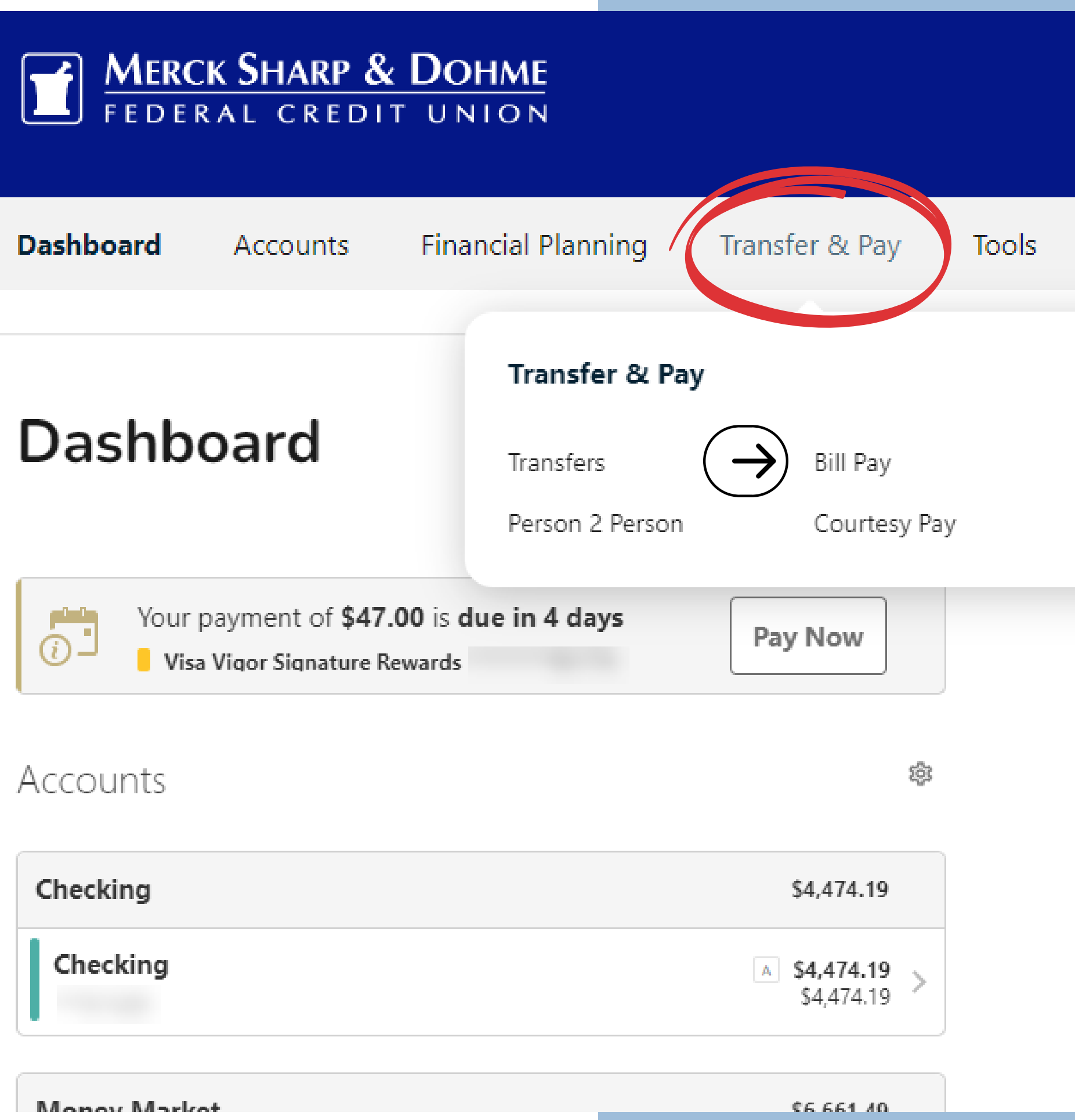

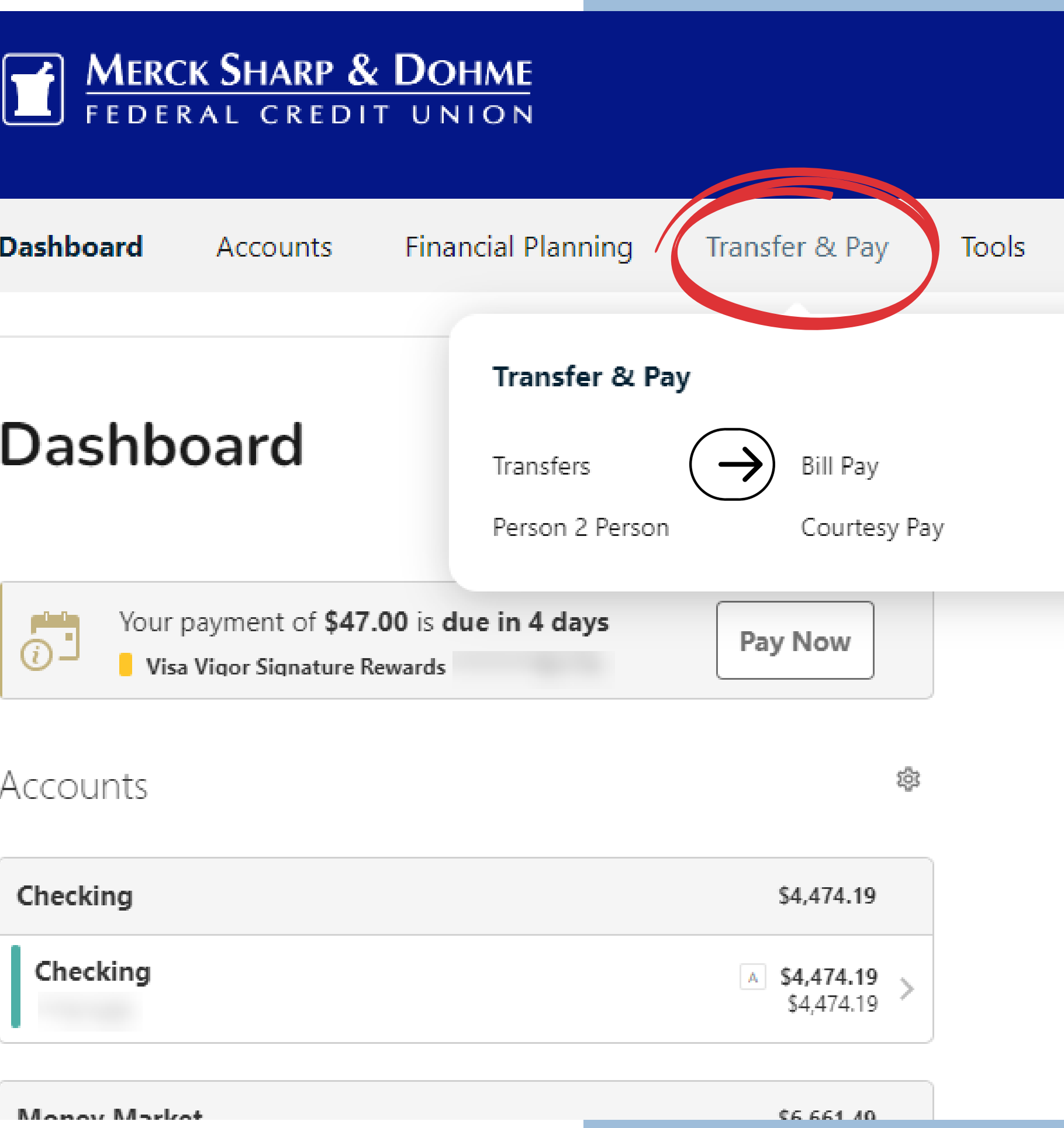

# **Bill Pay**

You are now in the **Bills & Payments Center**, where you can add, view, edit, and schedule the bills you wish to pay.

- You can edit the names or nickname the accounts.
- There are 3 tabs under the Bill Pay Center called Bills & Payments, Manage Billers, and Notifications.
- You have 3 sections: Upcoming, Later, and Pending/Paid.

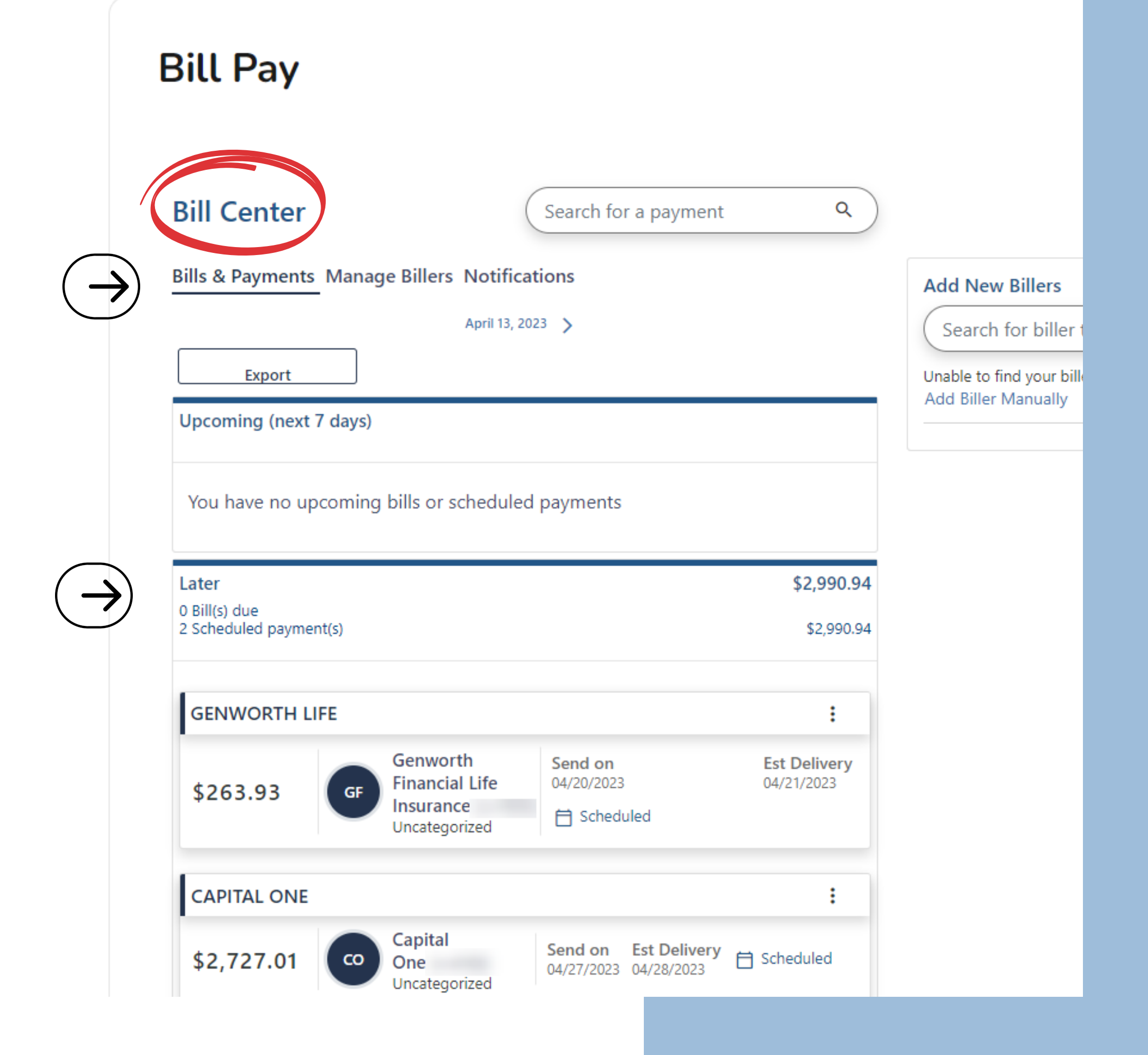

# **Bill Pay** Bill Center

To **Add a New Biller** – look for the box on the right-hand side and search the company name for the bill you want to add.

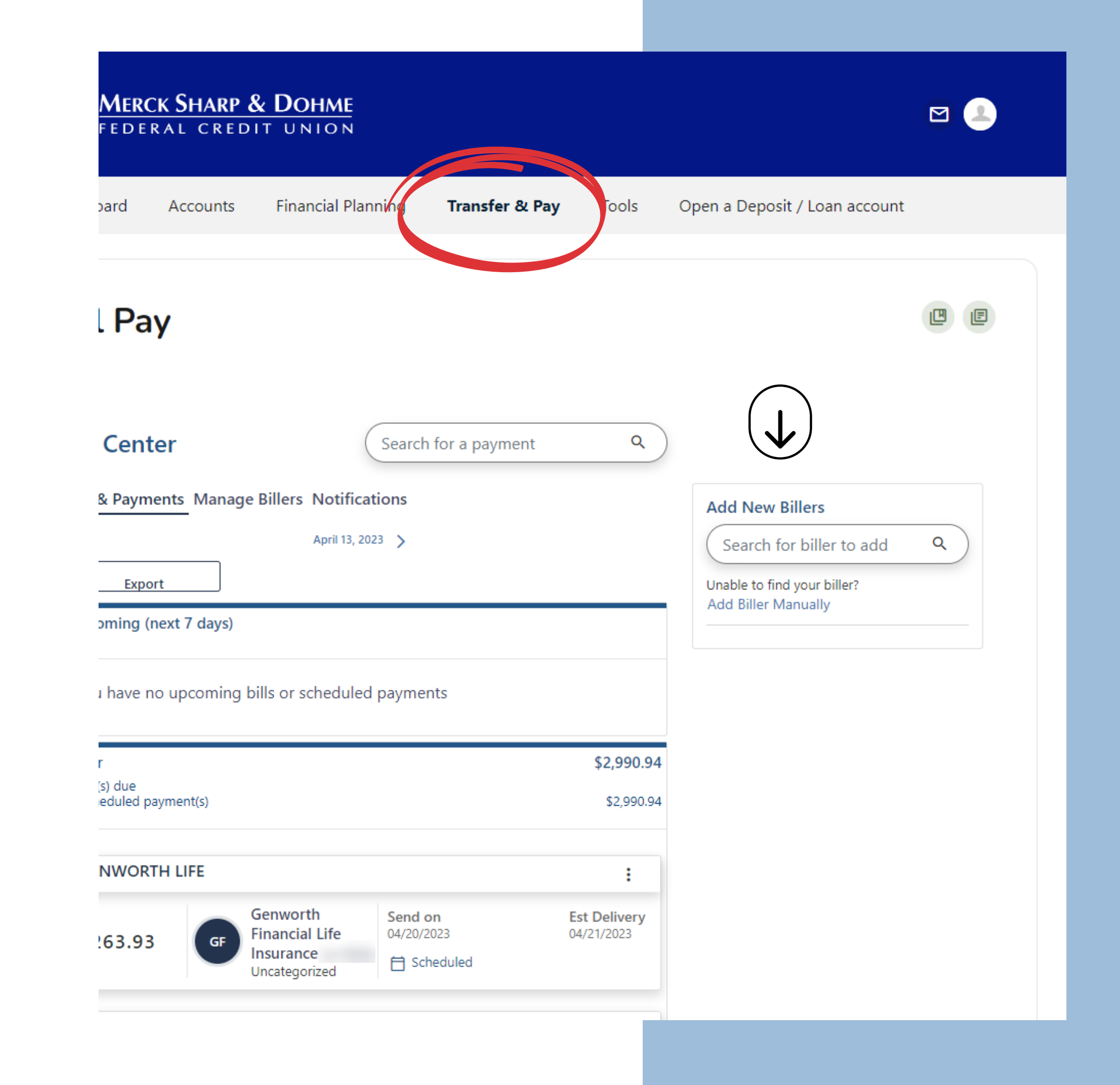

## **Bill Pay** Bill Center

Once you type in and **search** for the company.

The company(s) will appear below in your **search results.** 

Please make sure you are choosing your correct Biller.

| (                                   | Search for a paymer   |  |  |  |  |  |
|-------------------------------------|-----------------------|--|--|--|--|--|
| s Notificat<br>April 13, 202        | ions                  |  |  |  |  |  |
|                                     |                       |  |  |  |  |  |
| scheduled                           | scheduled payments    |  |  |  |  |  |
|                                     |                       |  |  |  |  |  |
|                                     |                       |  |  |  |  |  |
| orth<br>:ial Life<br>nce<br>gorized | Send on<br>04/20/2023 |  |  |  |  |  |

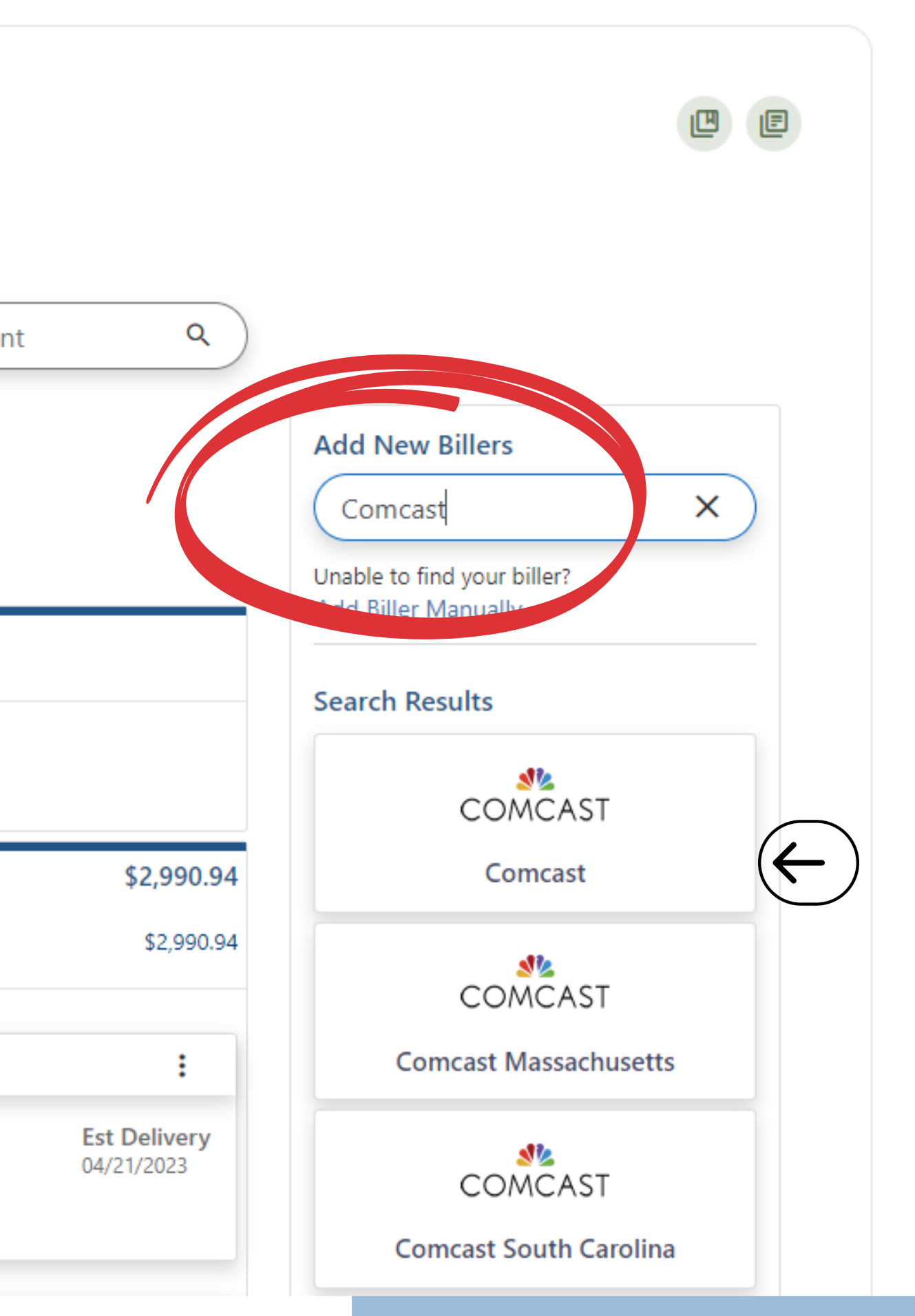

### **Bill Pay** Add a Biller -Enter Account Details

### **Biller Account Details** – A

Find/Add Biller box will appear. Fill in all the required information.

- Account Number you will need the 13–16 digit account number of your biller ready.
- You have the option to add other details or Nicknames to the biller.

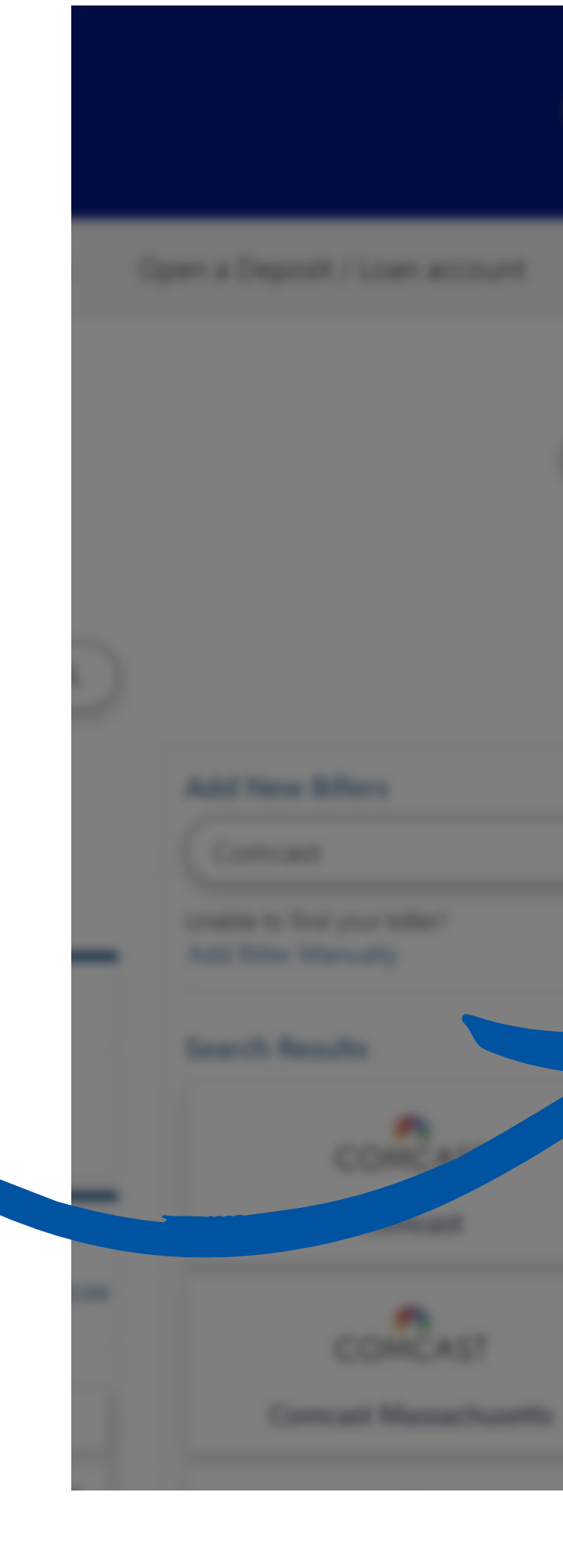

### Find/Add Billers

### Enter your account details

Secure connection

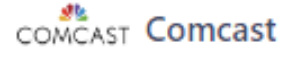

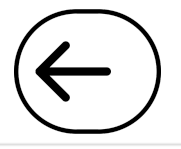

### Biller Zip Code \*

Enter biller zip code

#### Account Number \*

Enter account number

13 - 16 digits with no spaces or dashes

Add details (optional)

### Nickname (Optional)

### Nickname

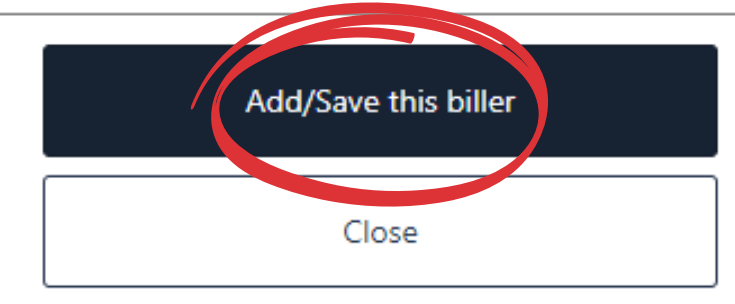

×

## **Bill Pay** Bill Center

A **Success** screen will show you that you connected a new biller.

You may close the window or proceed to set up a payment.

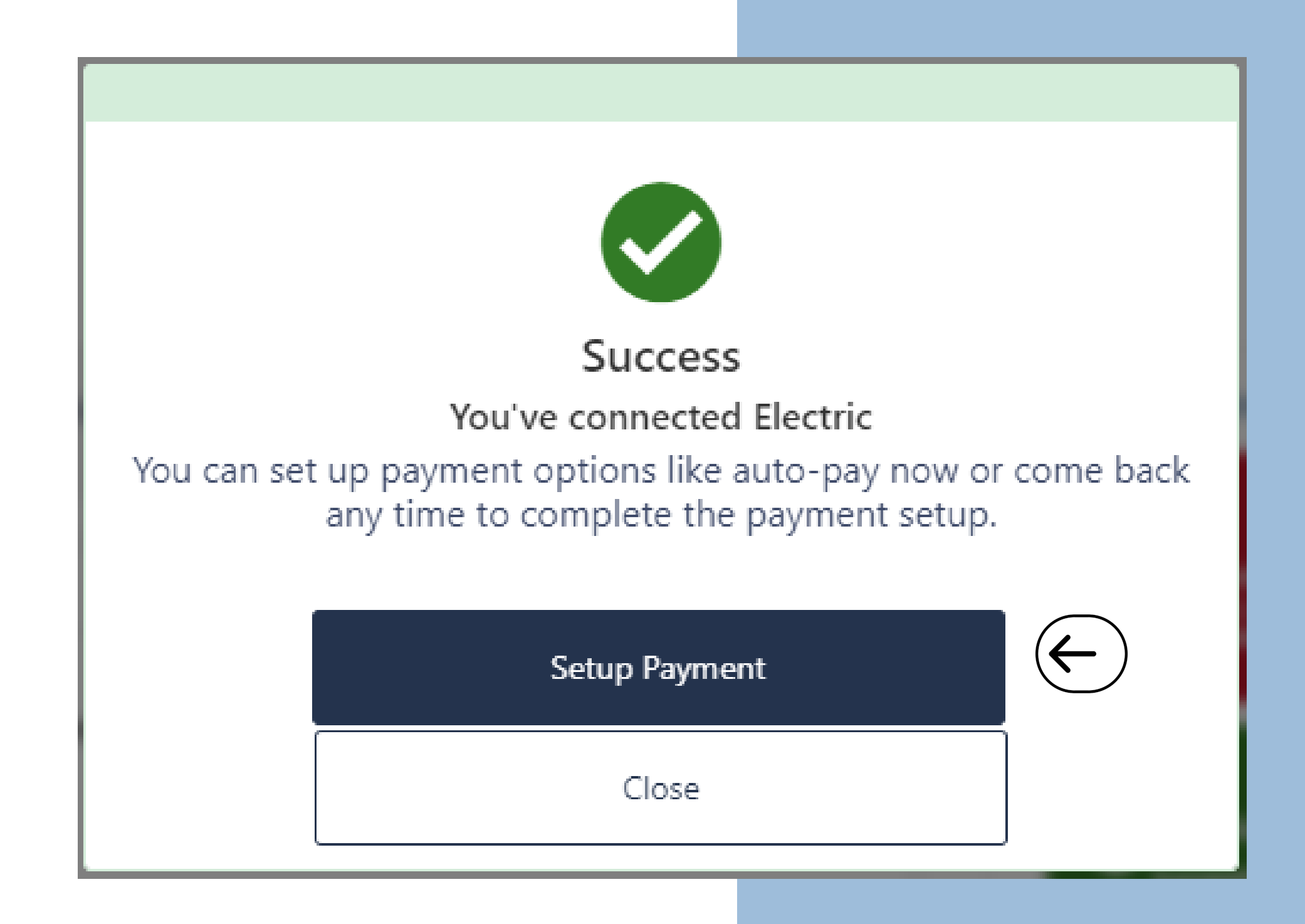

### **Bill Pay** Can't find your Biller? -Add a Biller Manually

If you **cannot find the biller** you are looking for, you can manually link the account/biller.

Under the **Add New Billers** search bar, click on the **Add Biller Manually** text to open this option.

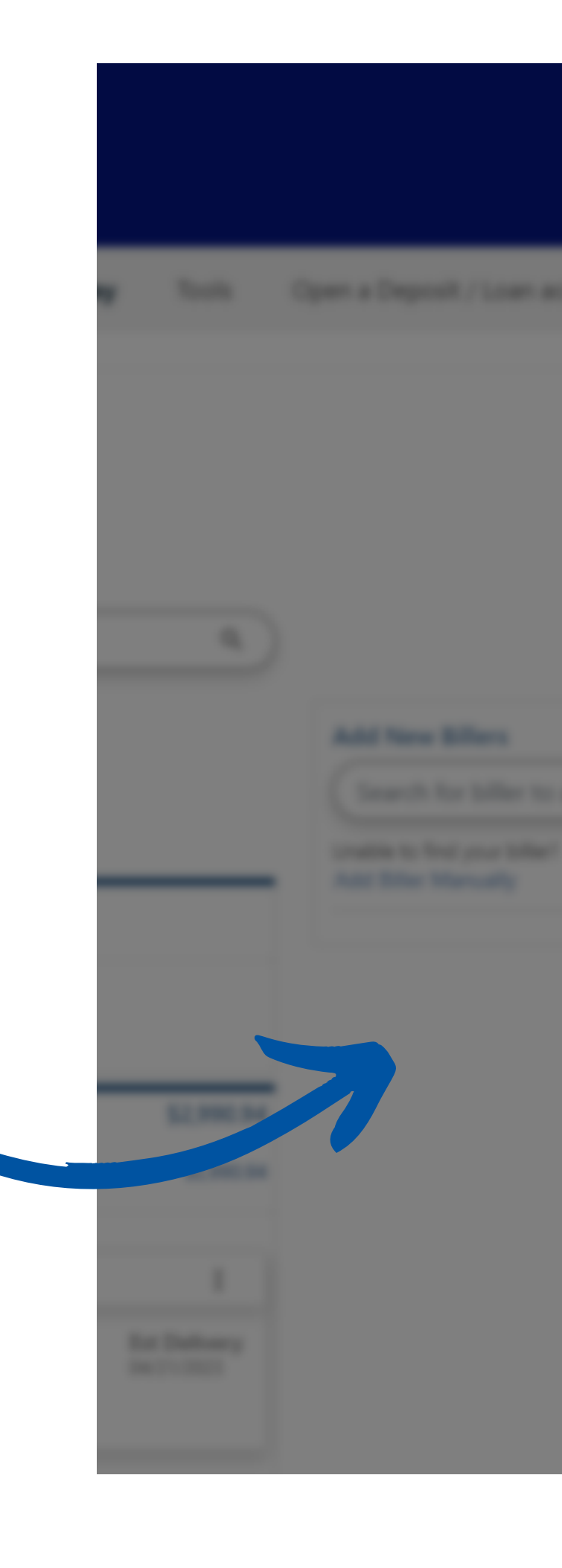

#### Add Bill Manually

#### Name

Biller name

#### Account Number (Optional)

Account number

#### Address

Address line 1

### Address Line 2 (Optional)

Address line 2

#### City

| City                     |   |          |          |
|--------------------------|---|----------|----------|
| State                    |   |          | Zip Code |
| Select State             | ~ |          | Zip code |
| + Add details (optional) |   |          |          |
|                          |   | Add/Save |          |

Cancel

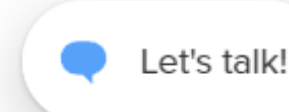

# **Bill Pay** Add a Biller

Under the **Notifications** box on the right-hand side, a green notification will show, letting you know that your biller was successfully added.

| ric Company | E- |
|-------------|----|
|             |    |
| mpany       |    |
|             |    |
| Туре        |    |
|             |    |

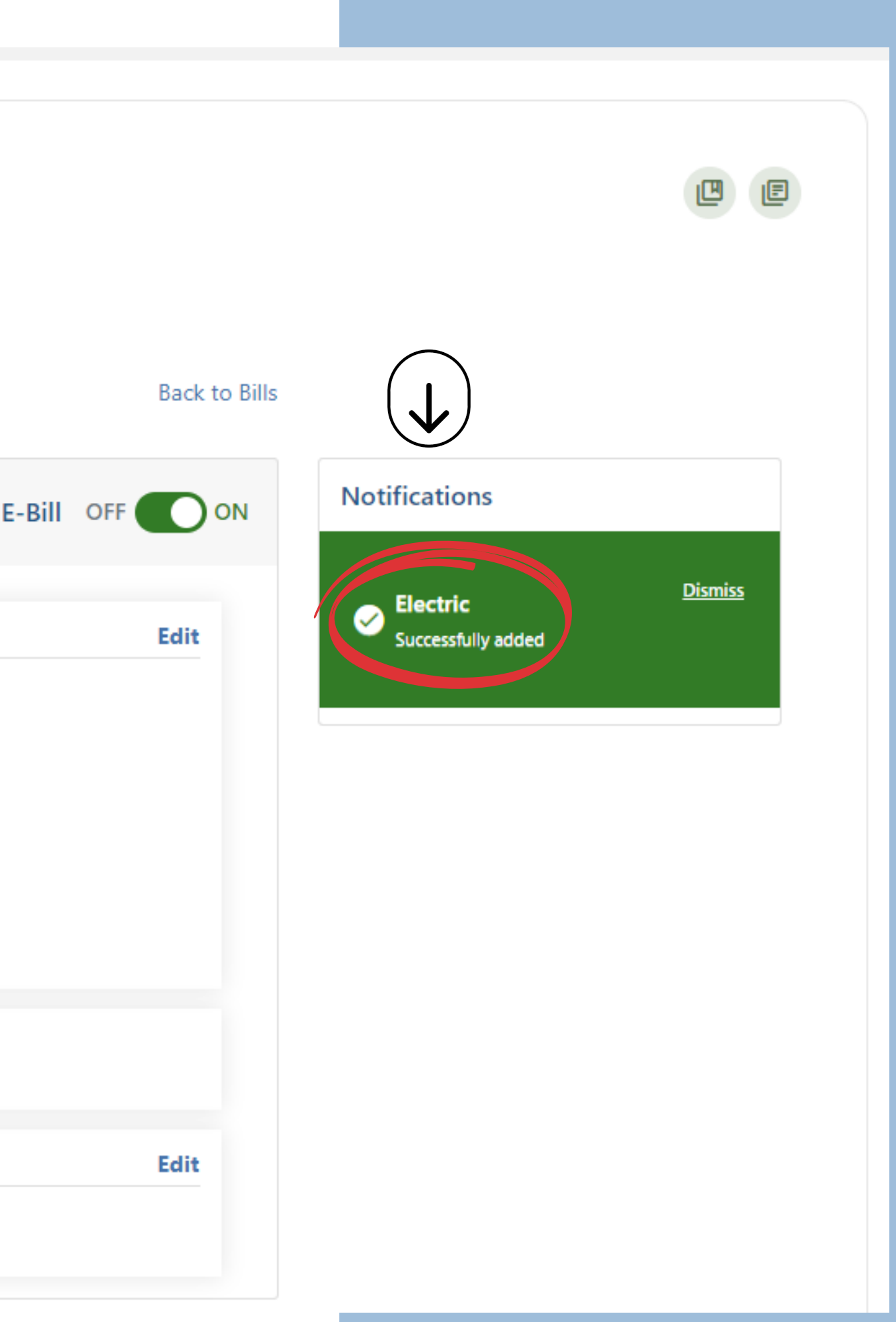

## **Bill Pay** Notifications Tab

The **Notifications** tab allows you to choose how you would like to be notified of the activity of your bills.

You can toggle what notifications you choose and then click **Update Preferences** to save that information.

### **Bill Pay**

### **Bill Center**

Bills & Payments Manage Billers Notifications

| Preferences                                           |   |
|-------------------------------------------------------|---|
| We may still send you in<br>your notification setting | s |
| Choose how you'd like t                               | ( |
| Send email to:                                        |   |
| Text Message<br>*Send via SMS to:                     |   |
| Text Message<br>*Send via SMS to:                     |   |
| Update Preferences                                    |   |
| * Standard data and message rates ap                  | p |

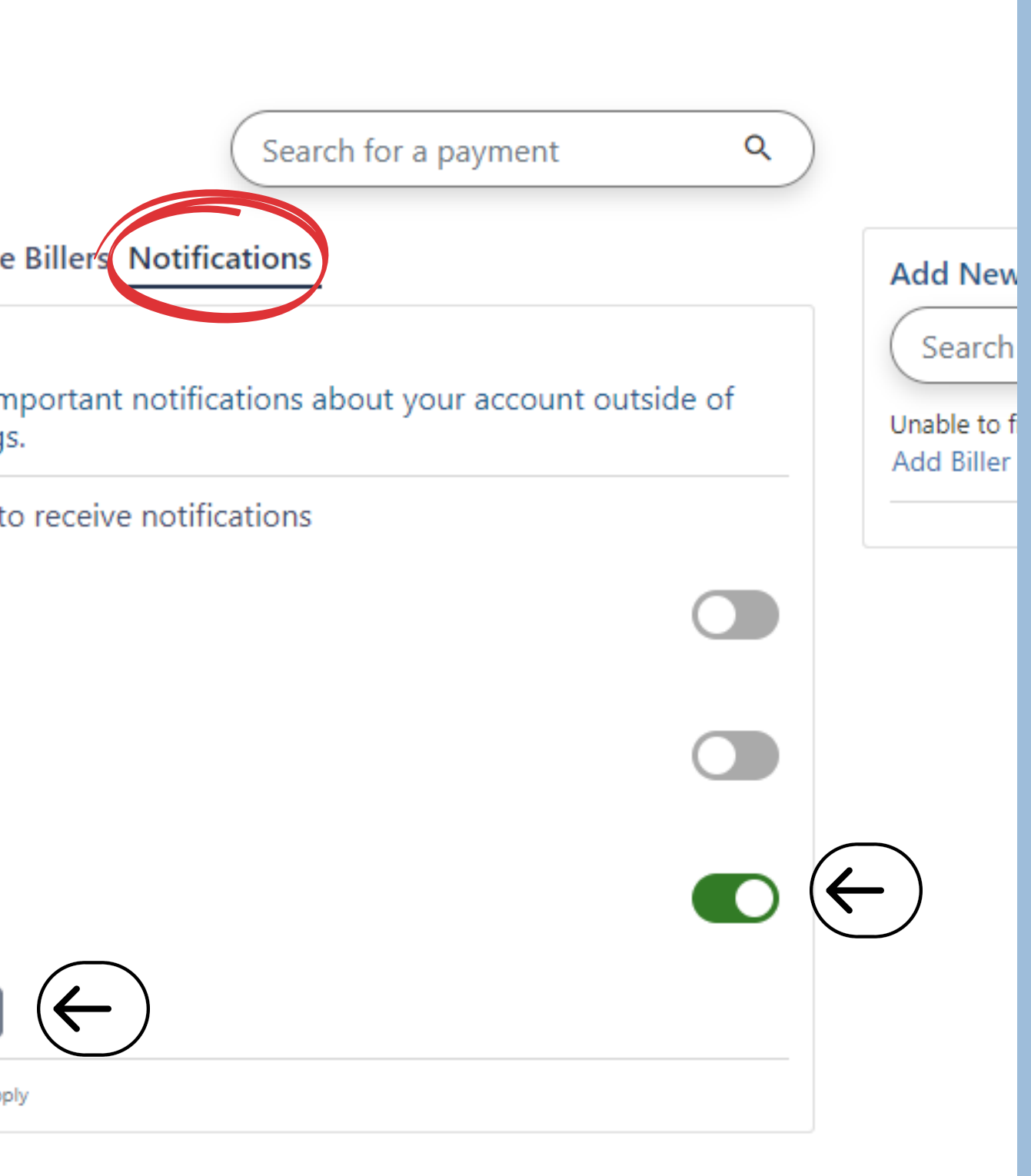

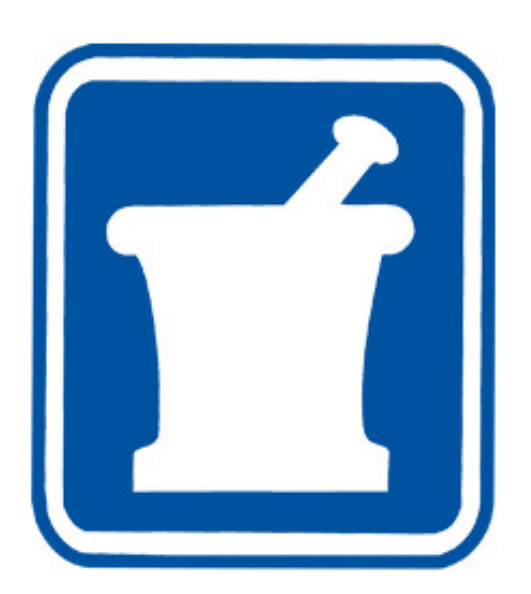

### **msdfcu.org** 215–996–3700 Insured by NCUA